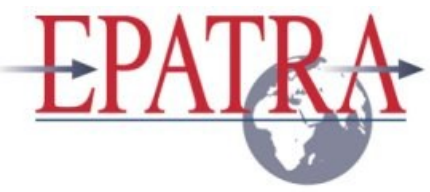

## Gebruikershandleiding GLPI incidentregistratiesysteem

Inhoud:

- Verbinding maken
- Centrale Console
- Assistentie
  - Tickets (nieuw)
  - Tickets (lijst met statussen)
  - Tickets (opvolging)

| Versie | Datum      | Gewijzigd door | Wijzigingen                        | Pagina's |
|--------|------------|----------------|------------------------------------|----------|
| 1.0    | 26-01-2010 | J. v. Ledden   | 1 <sup>e</sup> opmaak              | 6        |
| 1.2    | 08-04-2010 | J. v. Ledden   | Correctie n.a.v. aanpassen rechten |          |
| 1.3    | 18-03-2011 | J. v. Ledden   | Correctie n.a.v. nieuwe versie     |          |
| 1.4    | 23-11-2012 | D. Brandwijk   | Aanpassingen voor RMA afdeling     |          |
| 1.5    | 12-12-2012 | D. Brandwijk   | Definitief maken voor dealers      |          |

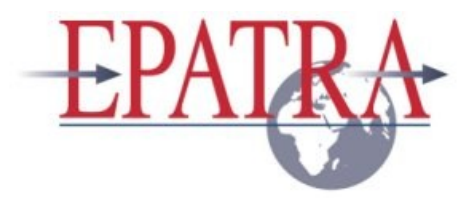

# Verbinding Maken

| G GLPI - Authenti | ficatie × | •melding.nl/glpi_Epa/index.php?noA                             | .UTO=1    |                                                               |
|-------------------|-----------|----------------------------------------------------------------|-----------|---------------------------------------------------------------|
|                   |           | Authentificatie<br>Log-in : de<br>Wachtwoord : 4<br>(Verzenden | alerinlog | <image/> <text><text><text><text></text></text></text></text> |

Toegang tot het Serviceweb kunt u verkrijgen door via uw browser te gaan naar de volgende URL:

#### Extern: <u>http://serviceweb.rma-melding.nl</u>

Middels het invoeren van de aan u verstrekte inloggegevens, krijgt u toegang tot de Centrale Console van uw organisatie.

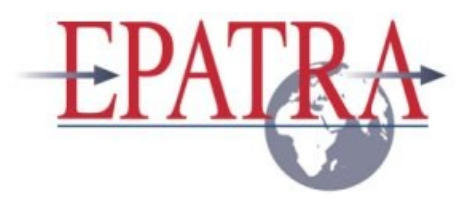

## **Centrale Console**

| GLPI - Standaard interfa 🕞 🕞 |                                                                                                    |                            | - 0 ×                             |
|------------------------------|----------------------------------------------------------------------------------------------------|----------------------------|-----------------------------------|
| ← → C 🖍 🔒 ht                 | tps://serviceweb.rma-melding.nl/glpi_Epa/front/central.php                                                                                                    |                            | ☆ =                               |
| Assistentie                  | Middelen                                                                                                    | Instellingen Help          | Uitloggen (dealerinlog)<br>Zoeken |
| Home >                       | Epatra (Laat alles zien)                                                                                                    |                            |                                   |
|                              | Persoonlijk Overzicht       Groepsoverzicht       Globaal overzicht       Allemaal         Uw af te sluiten Incident-tickets       Geweigerde incident-tickets       Persoonlijke notities         Uw huidige incident-tickets       Publieke notes | <u></u>                    |                                   |
|                              | 0.081 s - 4.85 Mio GLPI 0.83.2 Copy                                                                                                    | rright (C) 2003-2012 by th | e INDEPNET Development Team.      |

De introductie pagina bestaat uit:

- Het menu: via deze sectie kunt u toegang krijgen tot de verschillende elementen van GLPI en uw voorkeuren.
- In de persoonlijke weergave worden uw huidige tickets, uw tickets op non-actief en een systeem van persoonlijke en openbare notities weergegeven.

Via de home knop kunt u te allen tijde terug naar de centrale console.

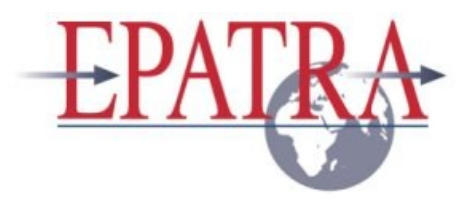

## Assistentie – Tickets (nieuw)

Het toevoegen van nieuwe tickets kan gedaan worden door vanuit de Centrale Console te kiezen voor Assistentie en Incident-tickets. Klik daar op het +-icon om een nieuw ticket toe te voegen.

| Assi<br>Incident-tickets<br>Home > Assist | istentie  <br>tentie > Inci | Midde<br>dent-1 | elen<br>tickets                                                | کی ا                 | voegen             |                        |         |               |               |        |
|-------------------------------------------|-----------------------------|-----------------|----------------------------------------------------------------|----------------------|--------------------|------------------------|---------|---------------|---------------|--------|
| GLPI - Nieuw incident-tio                 | ck ×                        |                 |                                                                | And a                | Increased - Marco  | a tag it               |         |               |               |        |
| ← → C' fi 🔒 htt                           | tps://serviceweb.rm         | na-meld         | ing.nl/glpi_Epa                                                | /front/ticket.form.p | php                |                        |         |               |               | 값 =    |
| Assistentie                               | Middelen                    |                 |                                                                |                      |                    |                        |         | Inst          | illingen Help | Zoeken |
| Inciden <u>t</u> -tickets                 |                             |                 |                                                                |                      |                    |                        |         |               |               |        |
| Home > Assistentie >                      | Incident-tickets            |                 |                                                                |                      | Epatra (Laat alles | zien)                  |         |               |               |        |
|                                           |                             | _               |                                                                |                      |                    |                        |         |               | _             |        |
|                                           | Incident-ticket             |                 |                                                                |                      |                    |                        |         |               |               |        |
|                                           | ĺ.                          |                 |                                                                | Incident-ti          | cket toegevoegd aa | n de entiteit : Epatra |         |               |               |        |
|                                           | Geopend op :                | 11-12-20        | 12 22:24                                                       |                      | Doeldatum :        |                        | ✓ SLA : | ▼ 😣           |               |        |
|                                           | Type :                      | Incident        | •                                                              |                      | Categorie :        |                        | ▼       |               |               |        |
|                                           | Actoren :                   | 🛔 deal          | Aanvra<br>lerinlog<br>] Epatra 💌 🗞                             | iger                 |                    | Bewaker                |         | Toegekend aan |               |        |
|                                           | Status :                    | Nieuw           |                                                                |                      | Aangevraagde br    | on: Helpdesk           |         |               |               |        |
|                                           | Urgentie :                  | Gemidd          | eld 💌                                                          |                      | Aanvraag validat   | ie :                   |         |               |               |        |
|                                           | Impact :                    | Gemiddel        | ld                                                             |                      | Geassocieerd       |                        |         |               |               |        |
|                                           | Prioriteit :                | Gemiddel        | ld                                                             |                      | element :          |                        |         |               |               |        |
|                                           | Titel : *                   |                 |                                                                |                      |                    |                        |         |               |               |        |
|                                           | Beschrijving :              | *               | Apparatuur:<br>Merk:<br>Type:<br>Serienummer:<br>Klachtomschri | .jving:              |                    |                        |         | - E           |               |        |
|                                           | Bestand (20 MB max          | x): 🕲 🖲         | Bestand kiezen                                                 | Geen bestand gekozen | Toevoegen          | 1                      |         |               |               |        |

Om een nieuw ticket toe te voegen dienen verschillende parameters ingevuld te worden.

- **Type:** Incident of Aanvraag.
- **Doeldatum:** n.v.t.
- SLA: geen, Gold of Silver.
- **Categorie:** Aanvraag login, DOA, Onderhoud, Reparatie of Service.
- Urgentie: Hier kan een waarde geselecteerd worden tussen 'zeer laag' en 'zeer hoog'.
   Standaard prioriteit is 'Gemiddeld'. Deze waarde is afhankelijk van de impact/prioriteit van het ticket.
- **Titel**: Korte omschrijving van het ticket.
- **Beschrijving**: Vermeld hier zo compleet als mogelijk wat het geconstateerde probleem c.q. de gewenste actie is. En vul hierbij alle gevraagde zaken in door in het vak naar beneden te scrollen. Ook de afhandelingswijze is van belang.
- **Bestand**: Indien van toepassing kan een bestand worden toegevoegd aan het ticket. (Bijv. schermafdruk van een foutmelding.)
- Toevoegen: Middels de knop "Toevoegen" wordt het ticket aangemaakt. Indien uw e-mailadres is ingevuld, ontvangt u bericht hiervan.

N.B. Als u niet op verzenden klikt, wordt de ticket niet aangemaakt!

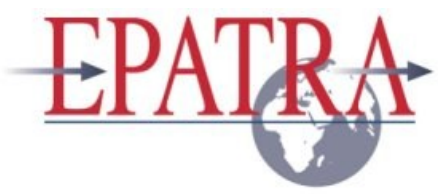

#### Assistentie – Tickets (lijst met statussen)

Via Assistentie – Tickets kan op basis van specifieke criteria een lijst van tickets worden weergegeven. Door op het +-icon te klikken kunnen naast de basis criteria nog aanvullende criteria worden gesteld.

| - | • | <b>1</b> | Status |       |    | •    | k    | s • | • | Niet gesloten | •         |                   |   |
|---|---|----------|--------|-------|----|------|------|-----|---|---------------|-----------|-------------------|---|
|   |   |          |        | Tonen | 15 | ▼ if | tems |     |   |               | PDF-expor | t tonen Landscape | • |

Als tickets zijn aangetroffen, wordt een tabel met de tickets in GLPI weergegeven. Van elke ticket worden de volgende gegevens vermeld: de identificatie (ID), Titel, Status, de laatste update datum, de begindatum, het niveau van prioriteit, de aanvrager van het ticket en de categorie.

| GLPI - Opvolging van een 🗴                                            | Income Name                             | and the second second          |                                           |                                  |
|-----------------------------------------------------------------------|-----------------------------------------|--------------------------------|-------------------------------------------|----------------------------------|
| ← → C f https://serviceweb.rma-melding.nl/glpi_Epa/front/tic          | :ket.php                                |                                |                                           | ☆ =                              |
| Assistentie Middelen                                                  |                                         |                                | Instellingen Help                         | Uitloggen (dealerinlog)<br>beken |
| Home > Assistentie > Incident-tickets                                 | Epatra (Laat alles zien)                |                                |                                           |                                  |
|                                                                       |                                         |                                |                                           |                                  |
| 🔅 🧊 Status 💌 is 💌                                                     | <ul> <li>Niet gesloten</li> </ul>       | v                              | Zoeken 🖍 🖲                                |                                  |
| Tonen 15 💌 items                                                      | PDF-e:                                  | xport tonen Landscape 💽 💿      | van 1 naar 1 in 1                         |                                  |
|                                                                       |                                         | Transforders                   |                                           |                                  |
| ID Titel Entiteit Status                                              | update Begindatum Pr                    | rioriteit Aanvrager Technicien | Categorie Doeldatum SLA                   |                                  |
| 42 testincident van reparatie beamer Epatra     42     (42)     Kieuw | 11-12-2012 11-12-2012 Ge<br>22:28 22:28 | emiddeld dealerinlog (27)      | Reparatie                                 |                                  |
| Alles Alles / Alles                                                   | •                                       |                                |                                           |                                  |
| Tonen 15 💌 items                                                      |                                         | van 1 naar 1 in 1              |                                           |                                  |
|                                                                       |                                         |                                |                                           |                                  |
| ·                                                                     |                                         |                                |                                           |                                  |
| 0.154 s - 11.39 Mio                                                   |                                         | GLPI                           | 0.83.2 Copyright (C) 2003-2012 by the IND | EPNET Development Team.          |

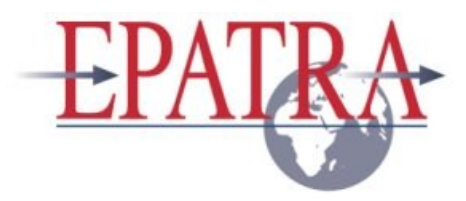

## Assistentie – Tickets (opvolging)

Door op de Titel van een ticket te klikken wordt deze geopend. Alle aanwezige informatie van het ticket wordt nu weergegeven.

Via de link 'Nieuwe opvolging toevoegen' kan nieuwe informatie aan het ticket worden toegevoegd.

| GLPI - Incident-tickets                 | ×                                                                                                    |                                   |                                                          |                 | Second Second               | THE OWNER WHEN THE OWNER WHEN THE OWNER OWNER WHEN THE OWNER WHEN THE OWNER WHEN |               | and the second second se | 0                      | 0 ×            |  |
|-----------------------------------------|----------------------------------------------------------------------------------------------------|-----------------------------------|----------------------------------------------------------|-----------------|-----------------------------|----------------------------------------------------------------------------------------------------|---------------|----------------------------------------------------------------------------------------------------|------------------------|----------------|--|
| ← → C fi @ htt                          | ps//serviceweb.m                                                                                               | na-melding.r                      | //glpi_Epa/front/                                        | ticket.form.    | .php?id=42                  |                                                                                                    |               |                                                                                                    |                        | ☆ =            |  |
| EPATR A                                 |                                                                                                    |                                   |                                                          |                 |                             |                                                                                                    |               | Installingen Re                                                                                                    | le Uttagen (           | dealerining)   |  |
| Assistentie                             | Middelen                                                                                                    |                                   |                                                          |                 |                             |                                                                                                    |               |                                                                                                    | Zoeken                 |                |  |
| Incidenţ-tickets                        |                                                                                                    |                                   |                                                          |                 |                             |                                                                                                    |               |                                                                                                    |                        |                |  |
| Home > Assistentie >                    | Incident-tickets                                                                                               | 2                                 | - <u>-</u>                                               |                 | Epatra (Laat alles zier     | 0                                                                                                    |               |                                                                                                    |                        |                |  |
|                                         |                                                                                                    | _                                 |                                                          | _               |                             |                                                                                                    | _             |                                                                                                    |                        | _              |  |
| ( ) ( ) ( ) ( ) ( ) ( ) ( ) ( ) ( ) ( ) | A List: 10-0-11-0                                                                                              | - 04                              |                                                          |                 |                             |                                                                                                    |               |                                                                                                    |                        |                |  |
|                                         | Opvolging <sup>(1)</sup> Taken Kosten Oplossingen Statistieken Documenten Geschiedenis <sup>(3)</sup> Allemaal |                                   |                                                          |                 |                             |                                                                                                    |               |                                                                                                    |                        |                |  |
|                                         |                                                                                                    |                                   |                                                          |                 | Incident-ticket - ID 42 (   | (patra)                                                                                                    |               |                                                                                                    |                        |                |  |
|                                         | Geopend op :                                                                                                   | 11-12-2012 22                     | 220 Doeldatum :                                          |                 |                             |                                                                                                    |               |                                                                                                    |                        |                |  |
|                                         | Door :                                                                                                    | dealerining (27                   | ) Laatste update : 11-12-2012 22:30 Door dealerning (27) |                 |                             |                                                                                                    |               |                                                                                                    |                        |                |  |
|                                         | Type :                                                                                                    | Incident                          | Categorie : Reparate                                     |                 |                             |                                                                                                    |               |                                                                                                    |                        |                |  |
|                                         | Status : Neuw Aanpevraapde bron : Heijdesk                                                                     |                                   |                                                          |                 |                             |                                                                                                    |               |                                                                                                    |                        |                |  |
|                                         | Urgentie : Gemiddeld Goedkeuring : Net pevaldeerd                                                              |                                   |                                                          |                 |                             |                                                                                                    |               |                                                                                                    |                        |                |  |
|                                         | Prioriteit :                                                                                                   | Gemiddeld                         |                                                          |                 | element :                   | Algemeen                                                                                                    |               |                                                                                                    |                        |                |  |
|                                         |                                                                                                    |                                   |                                                          |                 |                             |                                                                                                    | Texashard are |                                                                                                    |                        |                |  |
|                                         | Actoren :                                                                                                    | 4. dealerinio                     | Antwrager<br>a (27) sile                                 |                 |                             | ewaker                                                                                                    |               | Toegekend aan                                                                                                    |                        |                |  |
|                                         |                                                                                                    |                                   |                                                          |                 |                             |                                                                                                    |               |                                                                                                    |                        |                |  |
|                                         | Titel:*                                                                                                    | testincident va                   | reparatie beamer                                         |                 |                             |                                                                                                    |               |                                                                                                    |                        |                |  |
|                                         |                                                                                                    | Apparaat : bea<br>Type : lifeubie | ner<br>N XE200                                           |                 |                             |                                                                                                    |               |                                                                                                    |                        |                |  |
|                                         |                                                                                                    | Accessoires: (                    | 23456<br>jeen                                            |                 |                             |                                                                                                    |               |                                                                                                    |                        |                |  |
|                                         | Beschrijving : *                                                                                               | Kachtomechrip<br>Contactpersoo    | ring: beeld trilt<br>h :                                 |                 |                             |                                                                                                    |               |                                                                                                    |                        |                |  |
|                                         |                                                                                                    | Telefoonnumm<br>Emailadres :      | #C                                                       |                 |                             |                                                                                                    |               |                                                                                                    |                        |                |  |
|                                         |                                                                                                    | Afhandeling : v                   | vordt opgehaald Aerugel                                  | turen naar klan |                             |                                                                                                    |               |                                                                                                    |                        |                |  |
|                                         | 0                                                                                                    | eassocieerde                      | focumenten : 0                                           |                 |                             |                                                                                                    |               |                                                                                                    |                        |                |  |
|                                         |                                                                                                    |                                   |                                                          |                 | Neuwe opvolging toev        | negeo                                                                                                    |               |                                                                                                    |                        |                |  |
|                                         |                                                                                                    |                                   | Cuber.                                                   |                 |                             | Brackellaine                                                                                                    |               | Autors.                                                                                                    |                        |                |  |
|                                         | Covoloino - Helpdesk                                                                                           |                                   | 11.12.2012 22:30                                         |                 | is er al iets bekend over d | beschrigving                                                                                                    |               | dealerinica (27)                                                                                                    |                        |                |  |
|                                         |                                                                                                    |                                   |                                                          |                 |                             |                                                                                                    |               |                                                                                                    |                        |                |  |
|                                         |                                                                                                    | _                                 |                                                          | _               |                             |                                                                                                    | _             |                                                                                                    | _                      |                |  |
|                                         |                                                                                                    | 6                                 | 0.133 a - 13.62 Min                                      |                 |                             |                                                                                                    |               | GLPL 8 83.2 Conversion (C) 2003-2012 In-                                                                                                    | Be INCEPTED Deals      | summerst Taxan |  |
|                                         |                                                                                                    |                                   |                                                          |                 |                             |                                                                                                    |               | and a state of the state of the state of the                                                                                                    | and shows much pleases | -              |  |

Met de knop 'Toevoegen' wordt de opvolging aan het ticket toegevoegd.

Indien u van mening bent dat een ticket gesloten kan worden, kunt u dit middels een opvolging duidelijk maken.

Het definitieve afsluiten van een ticket gebeurt door de verantwoordelijke persoon van de serviceafdeling.